# GV-3D1-68GT

雙 GeForce<sup>™</sup> 6800 GT 顯示晶片顯示卡

## 中文使用手册

Rev. 101

版權

© 2005 GIGABYTE TECHNOLOGY CO., LTD

GIGA-BYTE TECHNOLOGY CO., LTD. ("GBT") 版權所有.未經 GBT 書面許可,不得以任何形式複製或散播 本手册的任何內容。

商標

本手冊所有提及之商標與名稱皆屬該公司所有。

#### 注意事項

顯示卡上的任何貼紙請勿自行撕毀,否則會影響到產品保固期限的認定標準。 在科技迅速的發展下,此發行手冊中的一些規格可能會有過時不適用的敘述,敬請見諒。 在此不擔保本手冊無任何疏忽或錯誤亦不排除會再更新發行。手冊若有任何內容修改,忽不另行 通知。

## 目錄

| 1. 簡介                              | 3  |
|------------------------------------|----|
| 1.1. 主要特性                          |    |
| 1.2. 系統需求                          | 3  |
| 2.硬體安裝                             | 4  |
| 2.1. 顯示卡的元件配置圖                     | 4  |
| 2.2. 硬體安裝                          | 6  |
| 3.安裝驅動程式                           | 8  |
| 3.1. 安裝 Win <sup>®</sup> XP 的驅動程式  | 8  |
| 3.1.1. 操作系統的基本需求                   | 8  |
| 3.1.2. 安裝 DirectX                  | 9  |
| 3.1.3. 安裝驅動程式                      | 11 |
| 3.1.4. 啟動雙GeForce 6800 GT繪圖晶片      | 13 |
| 3.1.5. 驅動程式光碟之附屬公用程式               | 14 |
| 3.1.6. 工作列命令圖示                     | 16 |
| 3.1.7. 顯示器內容設定                     | 19 |
| 3.1.8. nView內容設定                   | 23 |
| 3.2. 安裝 Win <sup>®</sup> 2000 驅動程式 | 28 |
| 4.疑難排除與要訣                          | 29 |
| 5.附錄                               |    |
| 5.1. 如何更新您顯示卡的 BIOS                | 30 |
| 5.1.1. 以 DOS 指令更新 BIOS             | 30 |
| 5.1.2. 以 @VGA 更新 BIOS              | 30 |
| 5.2. 解析度與色彩對照表 (在 Windows XP 下 )   | 31 |

繁 體

中

## 1. 簡介

#### 1.1. 主要特性

- 採用雙顆 NVIDIA<sup>®</sup> GeForce<sup>™</sup> 6800 GT 視覺處理晶片核心(GPU)(關於 如何啟動雙顆 GPU 請參考第 6~8 頁的硬體設定及第 13 頁的軟體 設定。)
- 支援最新 PCI Express x 16 規格
- 採用 512MB DDR III 高效能 3D 繪圖顯示記憶體
- 支援 DirectX 9.0c
- 支援 TV-Out 輸出
- 支援 D-Sub(必須使用轉接頭才有此功能)和 DVI-I 數位介面輸出

1.2. 系統需求

- IBM 或 100% PC 相容之 Intel Pentium<sup>®</sup> III 650MHz 或 AMD Athlon 650MHz 以上的處理器
- 支援 PCI Express x 16 插槽
- Win<sup>®</sup> 2000 / Win<sup>®</sup> XP 作業系統
- 64MB 以上的記憶體
- 50MB 以上的可用硬碟空間
- CD-ROM 或 DVD-ROM 光碟機
- 500W 以上的電源供應

重要!如果您要使用雙 GPU 功能,GV-3D1-68GT 顯示卡僅能搭配使用在技 嘉科技採用 NVIDIA 晶片組且支援 NVIDIA SLI 技術的 K8、P4 主機板上。 鰵

體

中

## 2.硬體安裝

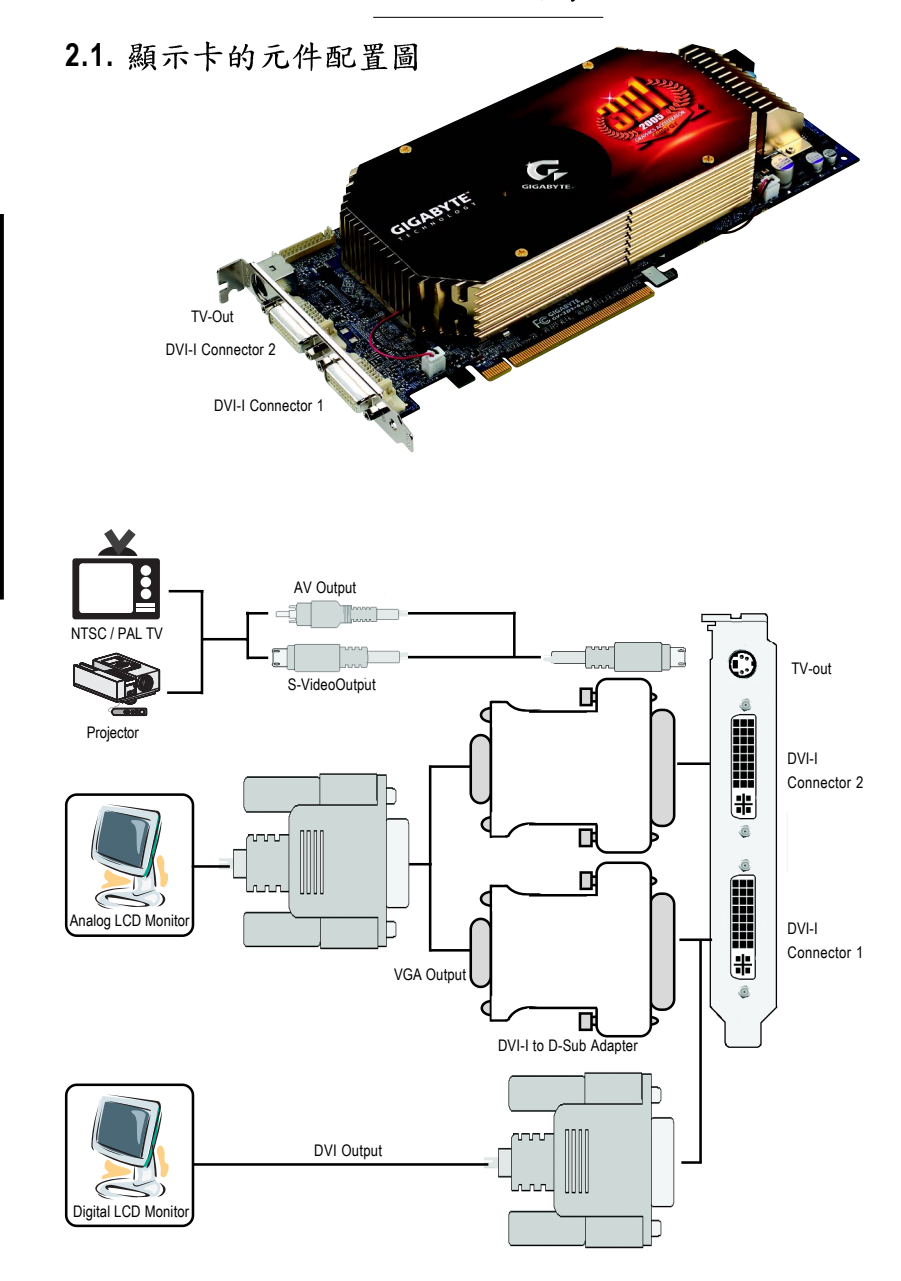

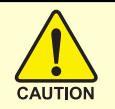

## 警告!

此顯示卡由許多精密的積體電路及其他元件所構成,這些積體電路很容易因為遭到靜電影響而損壞。所以請在正式安裝前,做好下 列準備:

1.請將電腦的電源關閉,並且拔除電源插頭。

 2.拿取顯示卡時請儘量避免觸碰金屬接線部份,最好能夠戴上有 防靜電手環。

3.在顯示卡未安裝前,需將元件置放在靜電墊或防靜電袋內。

請注意,顯示卡上有許多敏感的電子元件很容易因為接觸到靜電 而損壞,所以除非您要開始安裝顯示卡,否則儘可能不要將顯示卡 從防靜電袋中取出。

欲從防靜電袋中取出或安裝顯示卡時,必須在已接地的防靜電墊 上。安裝人員必須手戴靜電護腕,並且與防靜電墊在同一點接地。 裝載運輸過程中,容易造成損壞。安裝前請先檢查顯示卡的包裝袋 是否有明顯的損壞,確認無誤後再行安裝。

● 注意:如發現顯示卡有明顯損壞,請勿接上電源!

● 如欲更改 BIOS 版本,請使用技嘉科技所發出的正式 BIOS,使用 非技嘉科技之 BIOS,可能導致 VGA 工作或畫面異常。 鰵

體

中

#### 2.2. 硬體安裝

體

中

文

準備好您的電腦及顯示卡,開始安裝您的顯示卡:

移除舊有的顯示卡:

 先將電腦的電源關掉,並將電腦 上的螢幕連接線拔除。

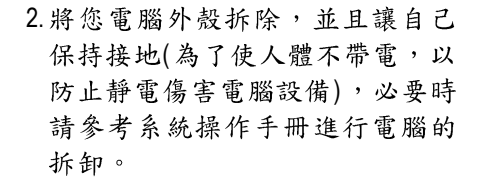

 從機殼上移除擴充擋板及螺絲, 並移除舊有的顯示卡。

安裝新的顯示卡:

 從防靜電的包裝袋中將您的顯示 卡拿出來。

首先,先設定顯示卡背面左下角 的切換開關。

- SHI OFF:僅能使用單類 GPU 的功能
- δ册♀ ON :使用雙顆 GPU 的功能

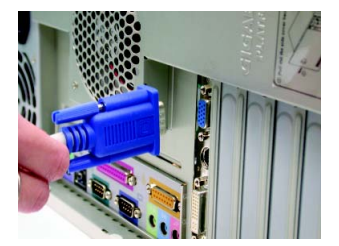

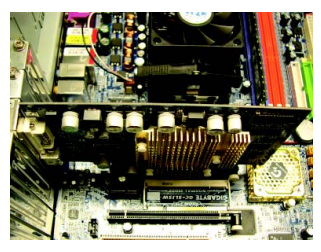

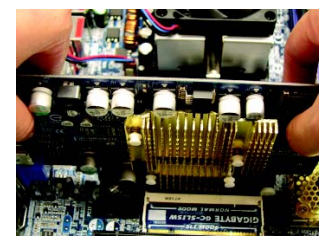

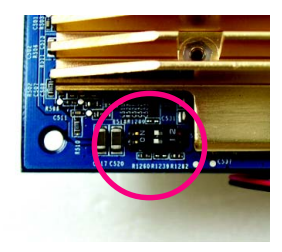

2. 將顯示卡很小心並且很確實的插入 PCI Express x 16 插槽中。

\*請務必確認顯示卡上的金屬接點 有很確實的與插槽接觸在一起。

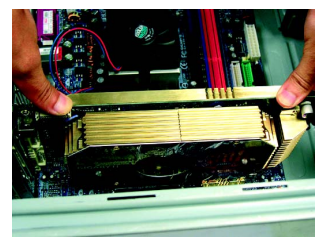

- → 如果您把 GV-3D1-68GT 安裝在技嘉科技採用 NVIDIA 晶片組且支援 NVIDIA SLI 技術的 K8、P4 主機板上,必須依不同主機板而有不同 的設定方式:
  - 如果您使用的是 K8 的主機板,請將 SLI 轉換模組設為 Normal Mode (一般模式)的方向。(請參考主機板使用說明)
     如果您使用的是 P4 的主機板,請將 SLI 轉換模組設為 3D1 Mode (3D1 模式)的方向。(請參考主機板使用說明)
- 3.如果您想使用 Quad View(多重螢幕 輸出)功能,請安裝隨貨附贈的雙 D-Sub 擴充背板;請將白色接頭連 接至顯示卡上 J13 插座,再將擴充 背板以螺絲確實的鎖在機殼上。

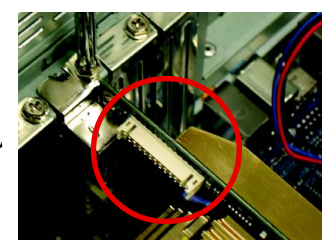

 將螺絲鎖上使顯示卡能確實的固 定在機殼上,並將電腦的外殼重 新裝上。

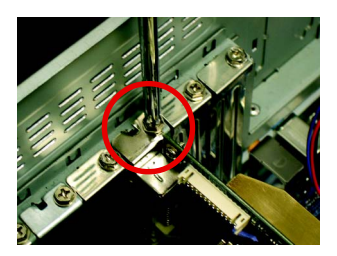

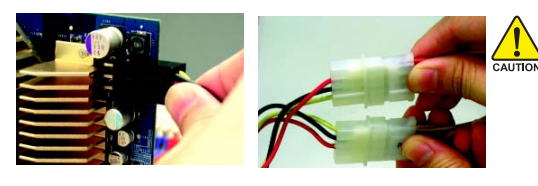

安裝完成後,請務必將顯示 卡所附的顯示卡電源線連接 至顯示卡與電源供應器以提 供顯示卡足夠電源。黑色端 接至顯示卡電源接頭,兩個 白色接頭皆需接至電源供應 器。 鰵

體

中

 5. GV-3D1-68GT 提供二組 DVI-I 接頭, 您可以連接有 DVI 功能的螢幕,或 是使用 DVI-I 轉 D-sub 轉接頭連接 15-pin 的 VGA 螢幕。

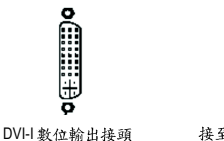

接至 TV 或 VCR

 $\odot$ 

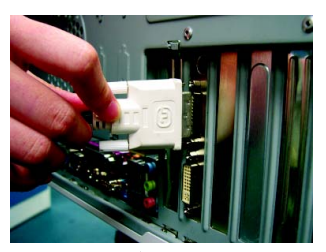

連接 DVI 螢幕的排線

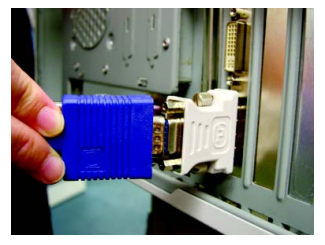

使用 DVI-I 轉 D-sub 轉接頭連接 VGA 螢幕

重新開啟系統電源。

體

中

文

恭喜您,您已完成硬體安裝的工作了!接著您只要把顯示卡的驅動程式 安裝在您的作業系統上,就可以使用它了。

## 3.安裝驅動程式

在此我們假設您系統上的 CD-ROM 磁碟代號是 D:

在 Windows<sup>®</sup> 2000 或 Windows<sup>®</sup> XP 安裝驅動程式是一件很簡單的事。當您將 我們所附的驅動程式光碟片放入您的光碟機時,您將會看到我們所為您 設計的 AUTORUN 畫面,如果您的系統未能出現這個畫面,您可以執行 "D:\setup.exe",如此就可以看到這個畫面了。接著您只要依照 AUTORUN 畫面的指示,就可以很輕鬆的完成安裝驅動程式。(您可以依照 3.1.3.節 "安裝驅動程式"的步驟,將驅動程式一步一步安裝起來。)

#### 3.1. 安裝 Win<sup>®</sup> XP 的驅動程式

3.1.1. 操作系统的基本需求

- 在安裝顯示卡的驅動程式前,請先確認您的作業系統內是否已安裝 DirectX 9 (或更新的版本)程式。
- 如果您安顯示卡的主機板並非使用 Intel 晶片組(即 SIS 或是 VIA 晶片的主機板),請注意下列事項:
   1.先仔細閱讀該主機板廠商所附之說明書。
   2.確認主機板已安裝驅動程式,該驅動程式請洽主機板製造商。

#### 3.1.2. 安裝 DirectX

安裝 Microsoft DirectX 可充分運用 3D 繪圖晶片硬體的加速功能以促使 Windows® 2000/XP 達到更好的 3D 效能。

● 在Windows<sup>®</sup> 2000 / XP系統下您必須先安裝 DirectX,才能支援軟體MPEG 播放功能。如果您的作業系統是 Windows XP SP2 以上的版本(含 SP2), 則不需要另外安裝 DirectX。

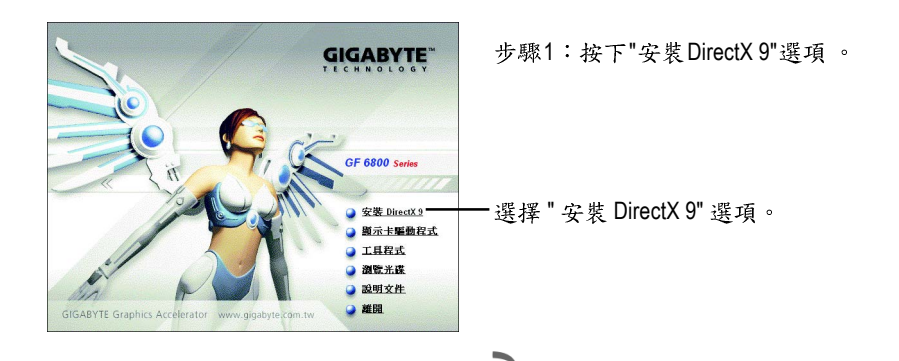

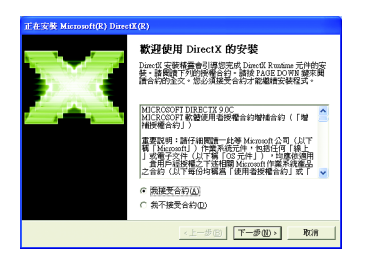

步驟2:選擇我接受合約後按"下一步"繼 續下一個步驟。

| 正在安裝 Microsoft(R) DirectX(R)                                            |                                    |      |
|-------------------------------------------------------------------------|------------------------------------|------|
| DirectX 安裝程式<br>安裝 DirectX Runtime 元件                                   |                                    | 23   |
| Diret区 9.0 Pushine 安裝:<br>此交換封約約會理要更新的<br>新。它可能需要於20世紀<br>影響開始安裝,請於[下一步 | i Dianetű 執行時期元件,並在重要時更<br>「<br>り」 |      |
|                                                                         | <上-#@  ( <u>***</u> #@>)           | REAM |

步驟3:按"下一步"按鈕。

鰵

體

中

| 正在安装 Microsoft(R) DirectX(R)          |                 |    |
|---------------------------------------|-----------------|----|
| <b>建度</b><br>請拍侯,安获程式正在完成下列動作         |                 | 23 |
| ▶ 安裝元件                                |                 |    |
| 正在搜尋更新的 Direct Runtime 元<br>可能需要數分鐘時間 | 件,並視需要將其更新。這    |    |
| 正在解壓續檔案                               |                 |    |
| dodisove shm                          |                 |    |
|                                       | <上一歩(B) 下一歩(B)> | 取消 |

正在安裝所需的元件。

2

繁體中文

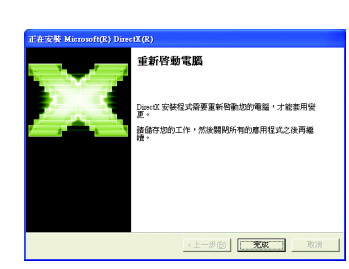

步驟4:按"完成"重新啟動電腦,DirectX 已安裝完成。 A. 尋找新的硬體設備:

首先把顯示卡插入 PCI Express x 16 插槽內,之後 Windows 將會自動地搜尋新的硬體設備並且會跳出一個"找到新硬體"的對話框。

步驟1:尋找新增硬體精靈:視訊控制卡(VGA 相容)

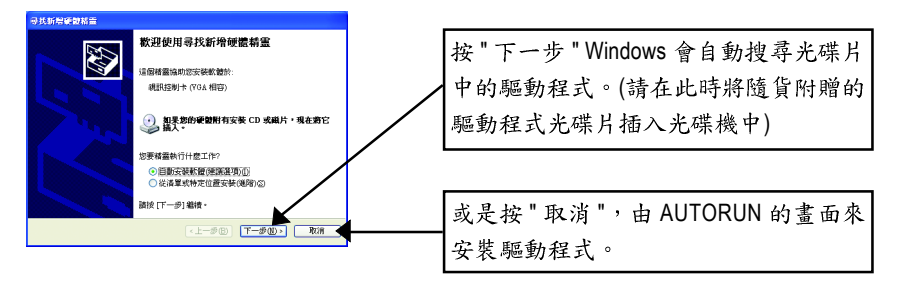

#### 步驟2:尋找新增硬體精靈:搜尋及安裝 安裝精靈會自動搜尋及安裝驅動式。

| 母扶新磨砺被指置   |                  |
|------------|------------------|
| 括靈授章中,請酌償  |                  |
| (VOA 4567) | S.               |
|            | (1-90) T-90) Rif |

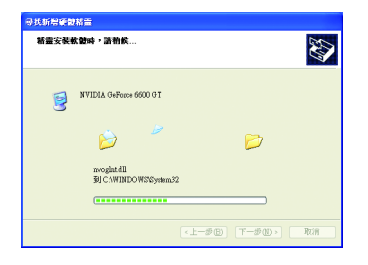

步驟3:尋找新增硬體精靈:完成 按下"完成"鍵,即完成驅動程式的安裝。

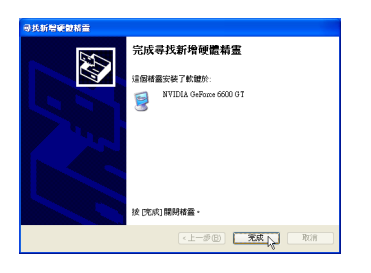

鰵

體

中

B. 安裝驅動程式(AUTORUN 畫面):

請將我們所附的驅動程式安裝光碟片放入您的光碟機中,接著您將會看 到我們所為您設計的 AUTORUN 畫面。如果沒有出現這個畫面,您只要 執行 "D:\setup.exe" 就可以看到這個畫面了。

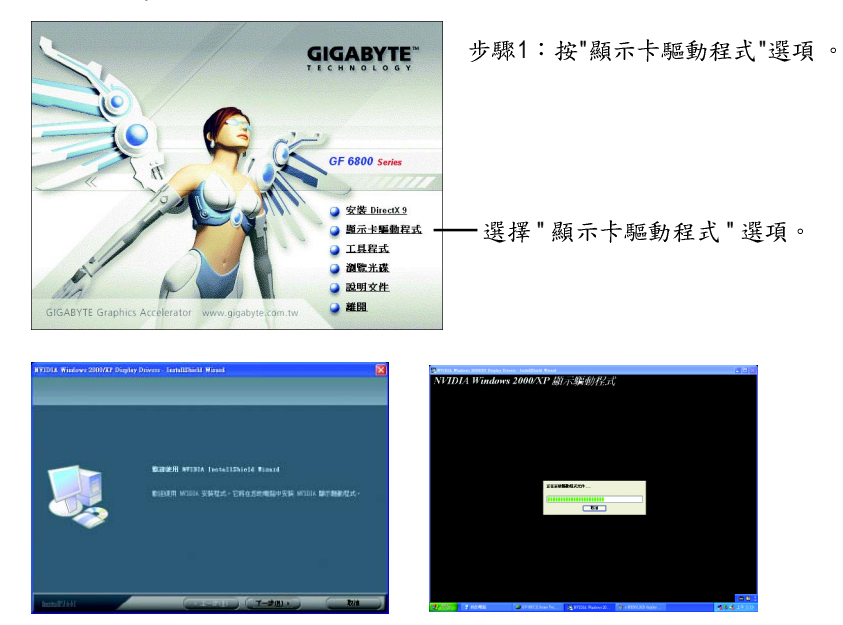

步驟2:按下"下一步"鍵。

正在安裝驅動程式的元件。

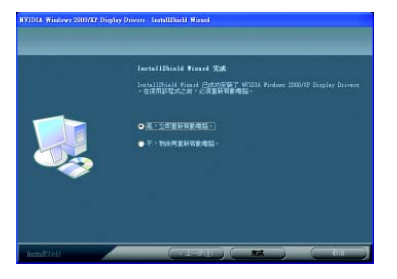

步驟3:按"完成"重新啟動電腦,驅 動程式已安裝完成。

#### 3.1.4. 啟動雙 GeForce 6800 GT 繪圖晶片

▲ 重要! 安裝完顯示卡驅動程式後,請務必遵循下列步驟來啟動<sup>\*</sup> GV-3D1-68GT 顯示卡上的兩顆 GeForce 6800 GT 繪圖晶片。

步驟 1:在桌面按滑鼠右鍵後選擇 "內容"進入"顯示內容"頁面後,選擇 "設定值"項目。在設定值對話方塊按"進階"鍵。

步驟 2:進階設定選單出現後,點選 "GeForce 6800 GT"標籤。進入 SLI 多 重圖形處理裝置(GPU)頁面後,勾選 "啟用 SLI 多重圖形處理裝置(GPU)" 並按 " 套用 " 鍵。

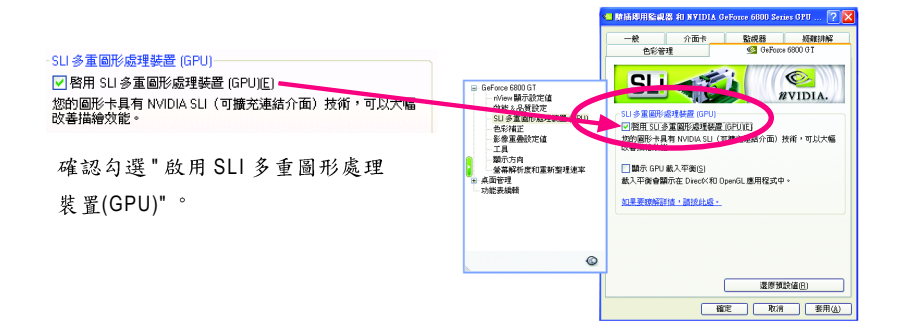

步驟 3: 待重新啟動系統訊息出現後按下"確定"鍵重新啟動電腦,設定 值才能生效。

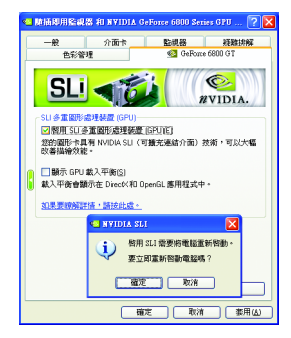

"\*" 目前僅 Windows XP 作業系統支援雙繪圖晶片模式,若您安裝的是 Windows 2000,請不要啟動 SLI 多重圖形處理裝置(GPU)。

鰵

體

中

#### 3.1.5. 驅動程式光碟之附屬公用程式

請將我們所附的驅動程式安裝光碟片放入您的光碟機中,接著您將會看 到我們所為您設計的 AUTORUN 畫面。如果沒有出現這個畫面,您只要 執行 "D:\setup.exe" 就可以看到這個畫面了。

• 安裝 V-Tuner 2 :

鰵

體

中

文

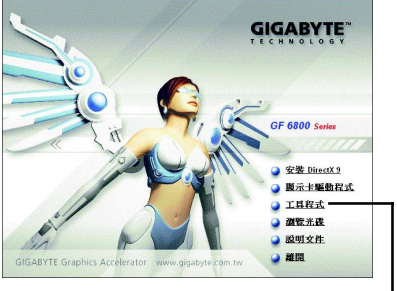

步驟1:選擇"工具程式"選項。

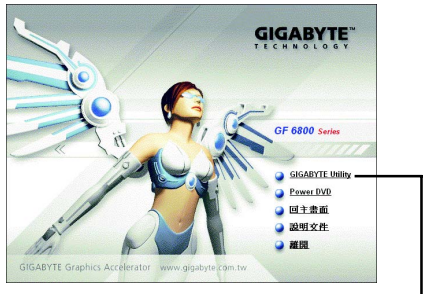

步驟 2 : 選擇 "GIGABYTE Utility" 選項。-

<<u>Back</u> <u>H</u>ext.> Cancel

步驟4:輸入您的姓名及公司名。-

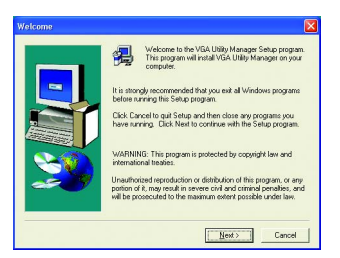

步驟3:按下 "Next" 鍵。

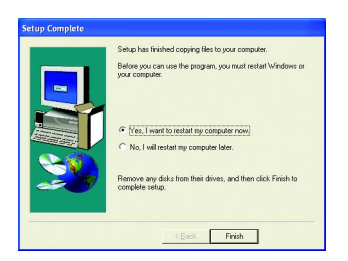

步驟5:按 "Finish" 重新啟動電腦, GIGABYTE Utility 已安裝完成。

GV-3D1-68GT 顯示卡

#### V-Tuner 2

V-Tuner 2提供調整顯示卡引擎與記憶體工作頻率(Core Clock及Memory Clock)的功能。

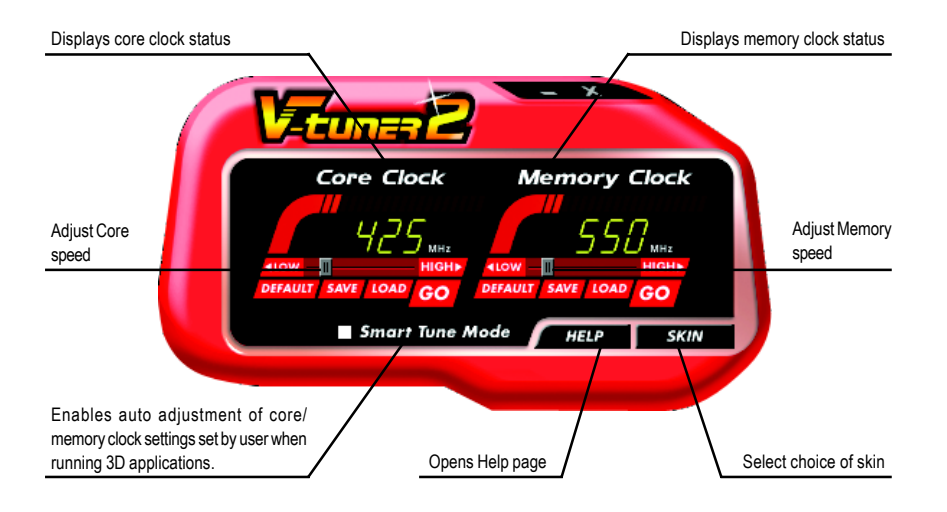

#### 3.1.6. 工作列命令圖示

#### 技嘉控制面版

在您安裝完顯示卡驅動程式並重新開機後,您將可以在Windows工作命令列區找到 技嘉的小圖示了。在圖示上按下滑鼠右鍵可以打開技嘉控制面板選單。在此選單 中您可以選擇改變螢幕解析度、更新頻率、縮小或放大螢幕,色彩校對或使用 V-Tuner 2 功能監控系統狀態。您也可以選擇"調整顯示器內容",選取"設定"標籤 頁,再按下"進階"鍵做相關的顯示狀態設定。

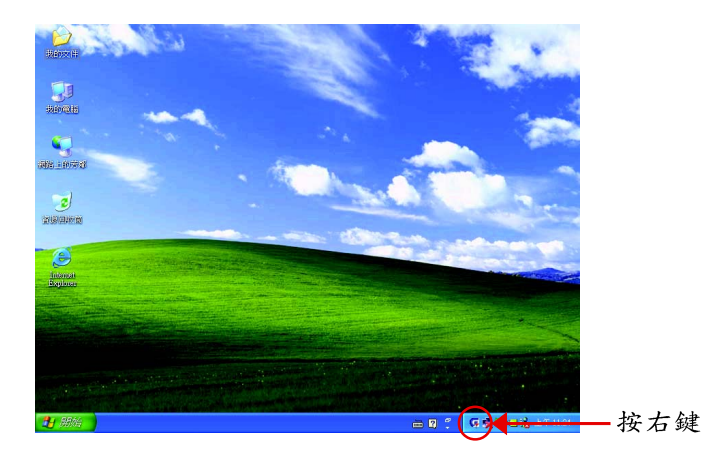

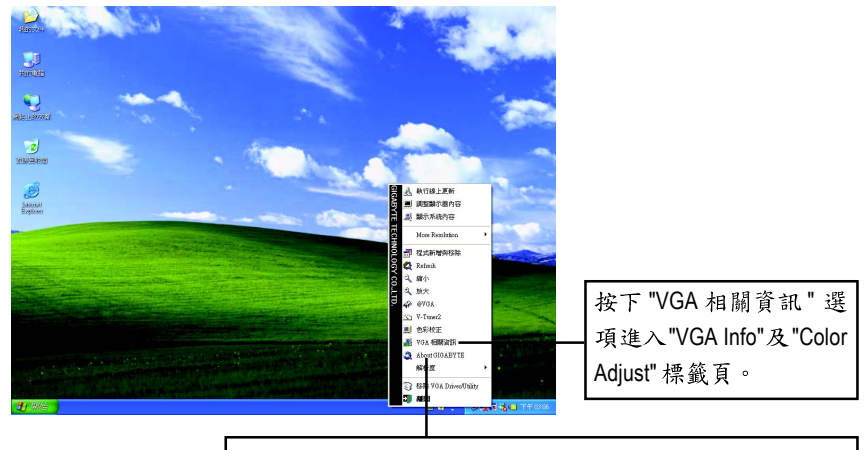

您可以按下技嘉網頁的超連結,利用網路瀏覽器連結到技嘉 網站查詢最新產品資訊和下載最新版本的驅動程式。

#### VGA Info

VGA Info 標籤頁顯示此顯示卡的相關資訊,像是顯示卡使用的顯示晶片、型號、 速度等。

| 📕 VGA Info 📃 Co | olor Adjust  |            |          |
|-----------------|--------------|------------|----------|
| DISPLAY INFOR   | MATION       |            |          |
| Chip Vendor     | NVIDIA       |            |          |
| Chip Type:      | GF 6800 G1   |            |          |
| Model Name      | GV-3D1-68    | 37         |          |
| Bus Type:       | PCI Express  |            | //=I2    |
|                 | X16          |            | <b>.</b> |
| MAINBOARD II    | FORMATION    |            |          |
| CPU V           | endor:       | Intel      |          |
| System          | Total        | 523,756 KB |          |
| System          | Free Memory: | 400,788 KB |          |
|                 |              |            |          |

#### **Color Adjust**

Color Adjust 標籤頁提供顏色校正的功能,像是RGB每個顏色的亮度,對比及Gamma 值調整。

| Default Format                                                                                             |
|----------------------------------------------------------------------------------------------------|
| VGA Info (III Color Adjust)                                                                                |
| Color Select<br>C All Color<br>C Red Color<br>C Green Color<br>C Bite Color<br>Martin Diplay Color Setting |
| ·O. Brightness:<br>Contrast: 0                                                                             |
| ● —— J—— ○                                                                                                 |
| Gamma: J 1.00                                                                                              |
| Default Hardware Color setting                                                                             |
| 薩定取消                                                                                                    |

在安裝完驅動程式後,您將可以在工作命令列區找到NVIDIA圖示 💁,按此圖示打開NVIDIA 控制面板。

NVIDIA的捷徑圖示可以提供各種程式、顯示器設定值、以及 "nView"的立即存取。

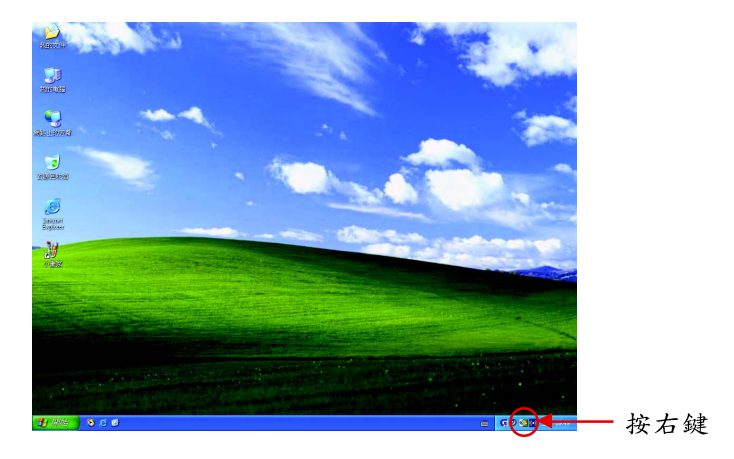

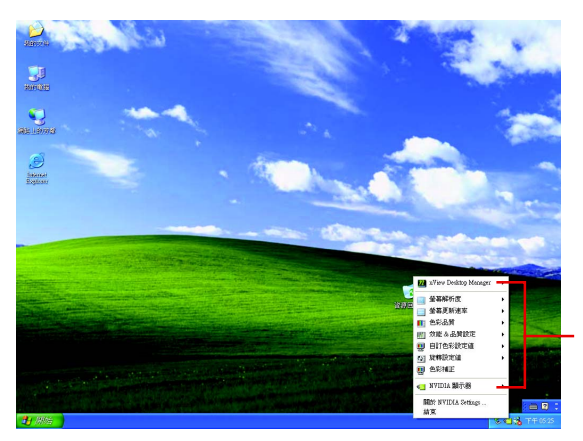

您可以由此進入調整顯示 卡的相關設定。

#### 3.1.7. 顯示器內容設定

在桌面按滑鼠右鍵後選擇"內容"或在工作命令列的技嘉小圖示上按 右鍵選擇"調整顯示器內容"即可看到顯示內容畫面。顯示內容頁提 供顯示卡、螢幕解析度、色彩品質等資訊。

#### 設定螢幕解析度及色彩品質

進入"顯示內容"頁面後,若您要調整螢幕解析度及色彩品質,或是 想做更細部顯示功能設定,可以選擇"設定值"項目。

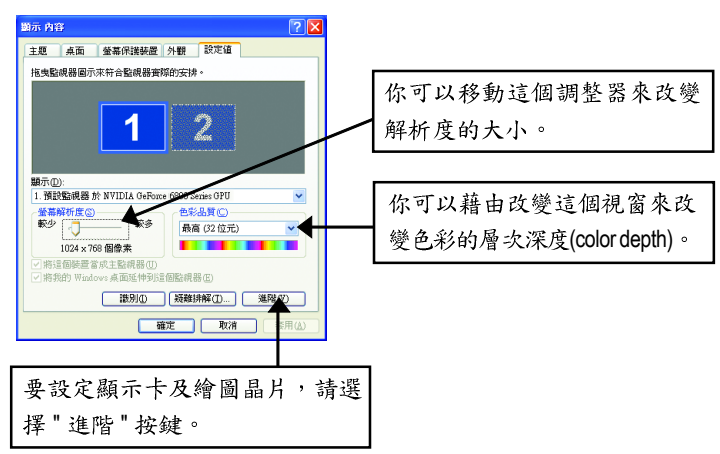

#### GeForce 6800 GT 設定頁

進入"設定值"進階選單後,可以看到"隨插即用監視器和NVIDIA GeForce 6800 Series GPU內容"選單,請選擇"GeForce 6800 GT"項目進入GeForce 6800 GT設定畫面。(您 亦可點選桌面工作命令列區的NVIDIA 圖示 聲,並選擇 "NVIDIA 顯示器" 開啟GeForce 6800 GT設定頁。)

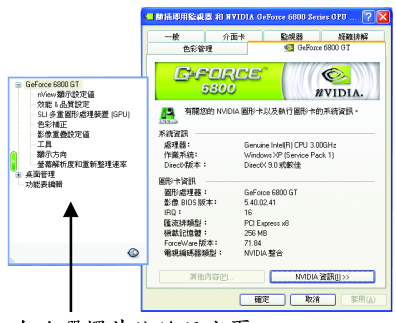

在此選擇其他的設定頁。

此選項設定頁顯示介面卡、系統及驅動
 程式版本等相關資訊。

鰵

體

中

#### nView 顯示器設定值設定頁 註一

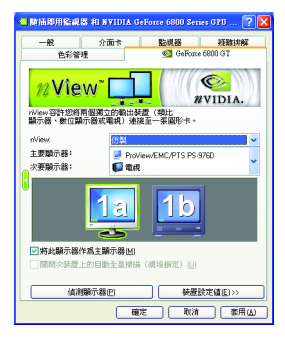

- 此設定頁可以容許您將兩個獨立的輸出裝置(類比 顯示器,數位顯示器或電視)連接至一張圖形卡。
  - nView模式:依照您實際需求的輸出模式選擇: 單一顯示器、仿製、水平擴展、垂直擴展或雙 同步顯示(Dual View)。
  - 顯示配對:選取單一顯示器或配對顯示器。選 定的組合會顯示在下方的圖示中。

附註:若您選擇電視輸出,請至[裝置設定值]依照 您的電視規格選擇[輸出裝置]。並按下[套用]及[確 定]鍵,確認變更。

| Display | Model   | GV-3D1-68GT |
|---------|---------|-------------|
| Matrix  | CRT+TV  | Yes         |
|         | CRT+DVI | Yes         |
|         | DVI+TV  | Yes         |

"註一"當"SLI多重圖形處理裝置(GPU)"選項被啟動時,此選 項將無法被啟動。

#### 效能 & 品質設定頁

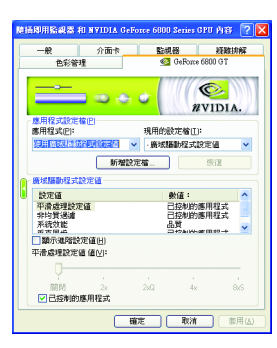

#### 色彩補正設定頁

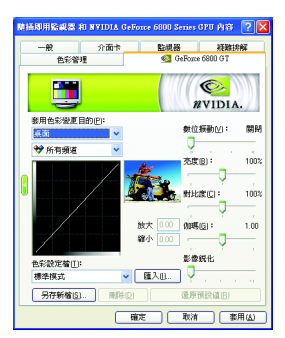

- 此設定頁讓您決定在應用程式中應表現高效能或 是高品質。
  - 應用程式設定檔:從設定檔清單中選取一個應
     用程式設定檔。。
  - 廣域驅動程式設定值:點選設定值內的項目,
     再從下方的滑桿來設定用於Direct3D與OpenGL應
     用程式中的平滑度或效能和品質設定值等。
  - 平滑處理設定值:調整廣域驅動程式設定值內 各選項的值。
- 色彩補正設定可以調整來源影像與其輸出之間的 光度差異,讓您在使用影像處理應用程式時能呈 現出更精確的影像色彩。而且,有些3D加速功能 的遊戲畫面都很暗,在所有頻道中增加相同亮度 和/或gamma值可使這些遊戲畫面更亮些。

#### 影像重疊設定頁

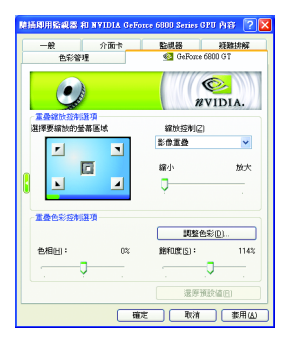

此重疊色彩控制設定頁可以讓您對亮度,對比度,色相及飽和度做設定。您可以用來調整螢幕上的影像或DVD 播放的品質。

#### 工具設定頁

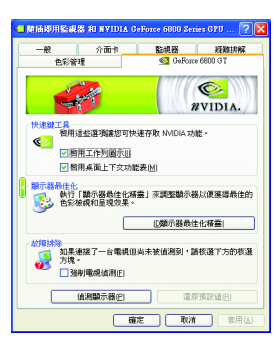

- NVIDIA 設定值工作列公用程式可讓您輕易地直接 透過Windows工作列存取您在顯示器內容中組態的 各種功能與預設值。
  - ·快速鍵工具: 啟用這些選項讓您可以快速存取 NVIDIA 功能。
  - ・顯示器最佳化:
     執行「顯示器最佳化精靈」來調整顯示器以便
     獲得最佳的色彩檢視和呈現效果。
  - 故障排除:
     如果連接了一台電視但尚未被偵測到,請選
     取下方的核選方塊。

#### 顯示方向設定頁

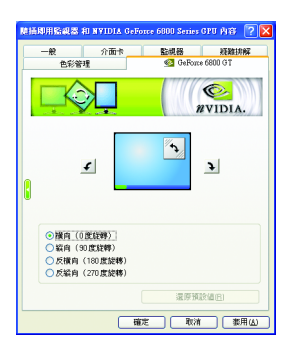

- 此設定頁可以讓您調整螢幕的顯示方向。若您的 顯示器支援旋轉功能,您可以依旋轉的設定調整 成您希望的顯示方向。
  - 横向(0度旋轉)
  - 縦向(90度旋轉)
  - 反橫向(180度旋轉)
  - 反縱向(270度旋轉)

鰵

體

中

#### 螢幕解析度和重新整理速率設定頁

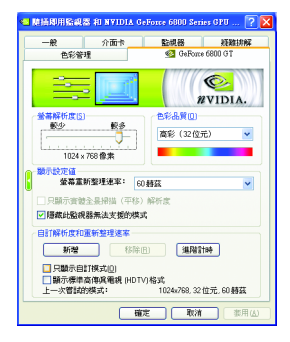

■ 此設定頁可以讓您調整螢幕的解析度、色彩品質 及螢幕重新整理速率等。

鰵

體

中

文

| 功 | 能 | 表 | 編 | 輯 | 設 | 定 | 頁 |
|---|---|---|---|---|---|---|---|
|   |   |   |   |   |   |   |   |

| 脑插即用验藏器                          | HI NVIDIA GeFor                      | ce 6800 Sezies                   | GRO MAR ? 🔀                    |
|----------------------------------|--------------------------------------|----------------------------------|--------------------------------|
| -#2                              | 介面卡                                  | 監視器                              | 凝雜排解                           |
| 色彩管                              | 理                                    | 🙆 GeForce                        | 6800 GT                        |
|                                  | -                                    | 2                                | WIDIA.                         |
| 若要開始功能表                          | 續輯,請選取下方                             | 的核選方塊,然                          | 发按一下「套用」                       |
| 若要移除不常用<br>能表中推曳到T<br>們拖曳到 NVIDI | 的功能表項目,請<br>'方的活單中來。 罪<br>4.功能表中,或按- | 將每一個項目從<br> 要復原功能表項<br>- 下「恢復預設信 | NVIDIA 顯示器功<br>目,請單獨將他<br>[] - |
| -<br>指要送回正常的                     | <b>爆整模式,踏</b> 活除                     | 核議方境 ,然後)                        | 安一下「撤用」・                       |
| 图用功能表示                           | SHI NI                               |                                  |                                |
| (沒有將任何                           | <b>盖蒂從董蕃功能表</b> 。                    | ▶移除。)                            |                                |
|                                  |                                      |                                  |                                |
|                                  |                                      | 還原預設                             | ((1))                          |
|                                  | 確地                                   | ः सिलं                           | 変用仏                            |

您可以藉由此設定頁將不常使用的螢幕從 NVIDIA 螢幕功能表拖曳到下方的清單來移除這些螢幕。 藉由分別拖曳移除的螢幕或是按一下「還原預設 值」按鈕來將螢幕還原至功能表。 若要開始,請勾選「啟用螢幕功能表編輯功能」核 選方塊。若要返回正常的導覽模式,請取消勾選 該核選方塊。

#### 3.1.8. nView 內容設定

nView 是一組桌面工具,專為協助您更有效率地使用 NVIDIA 圖形處理器 顯示卡而設計。您可以使用 nView 設定多個桌面以與應用程式配合工 作。多個桌面為您提供額外的桌面區域來執行應用程式,這樣您便無需 在一個桌面上堆疊多個開啟的應用程式視窗。 nView 還包括許多附加功 能,讓您更有效地將多台顯示器與電腦配合使用。

#### 開啟 nView Desktop Manager 功能:

在桌面上按滑鼠右鍵選擇內容\設定值\進階\GeForce 6800 GT\桌面管理

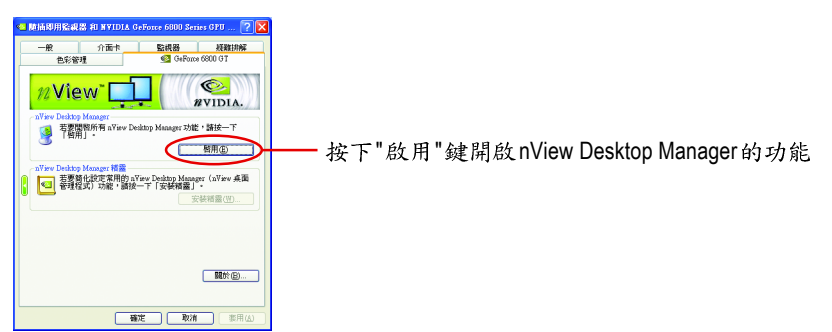

#### 進入nView 設定頁:

您可以在工作命令列以滑鼠指標點選 NVIDIA 圖示 1 ,並在 "nView Desktop Manager"項目下選擇 "nView 內容" (方法 A)。或是在桌面按滑鼠右鍵選擇 "内容"裡的"設定值"進階選單中來進入 Geforce 6800 GT" 桌面管理"項 目(方法B)。

方法 A: Parties States

-

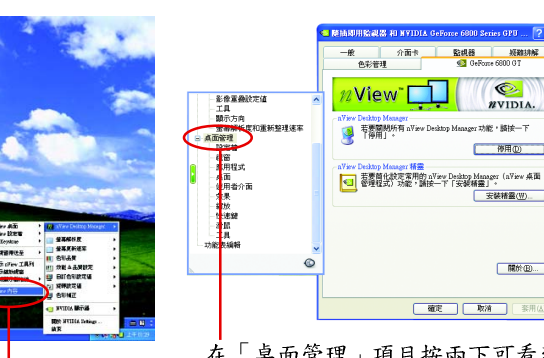

選擇「nView 內容」選項。

方法 B:

(nView 点面

開於(田)...

鰵

體

中

#### 桌面管理設定頁

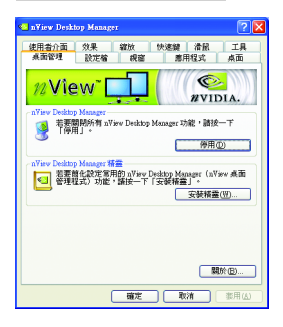

■ 此標籤包含有關nView桌面管理程式的資訊。也能 由此標籤存取 "安裝精靈"。

#### 设定权设定页

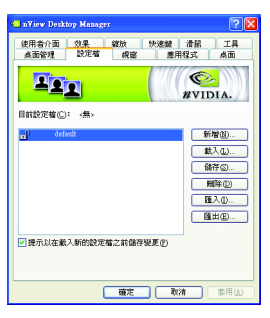

設定檔包含所有nView顯示設定值的記錄,以便輕易地設定軟體。

#### 視窗設定頁

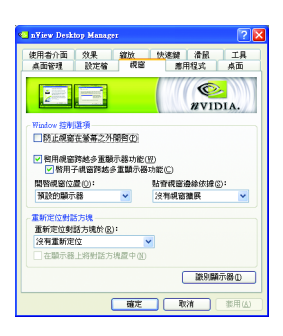

此設定頁在您使用多台顯示器時容許視窗控制與 對話方塊位置。

#### 應用程式設定頁

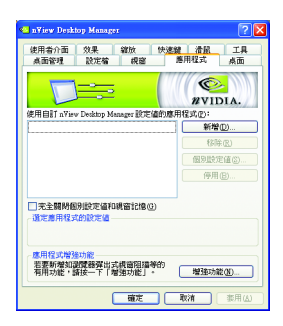

比設定頁能讓使用者按照每個不同的應用程式來 控制 nView 設定值。

#### 桌面設定頁

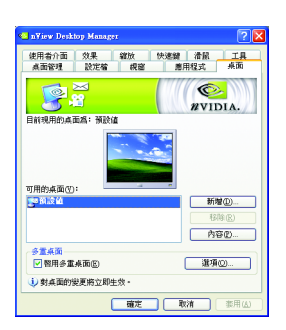

此設定頁讓使用者建立多達32個獨特的桌面。

#### 使用者介面設定頁

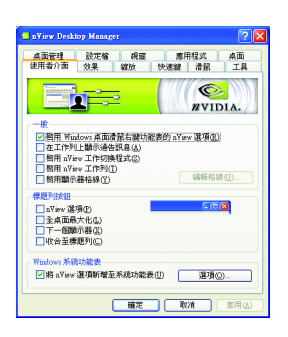

■ 此設定頁讓您可以自訂 nView 使用者介面。

#### 效果設定頁

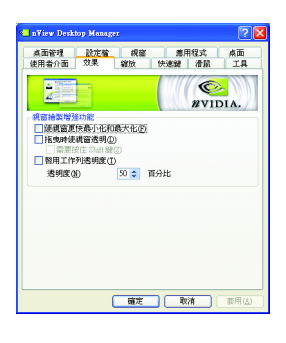

 此設定頁提供特別視窗效果,使用者可以套用至 應用程式中。

#### 缩放設定頁

鰵

體

中

文

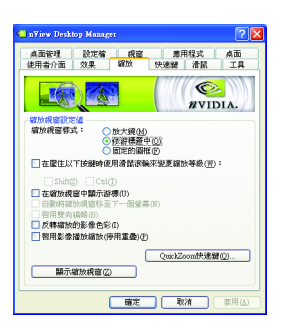

比設定頁提供桌面上的動態縮放功能。也透過"影像鏡射控制"按鈕來啟用全螢幕影像播放。

#### 快速鍵設定頁

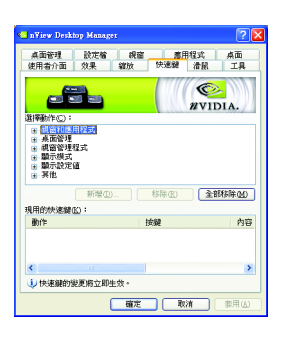

此熱鍵設定可讓使用者以快捷鍵或按鍵組合來執行多種動作。

#### 滑鼠設定頁

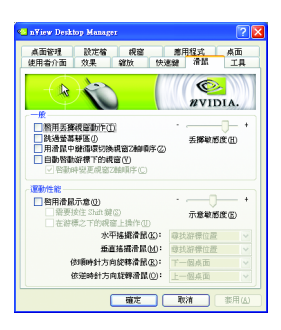

此工具設定頁能讓滑鼠依照人體工學動作修改並 延伸滑鼠行為。

#### 工具設定頁

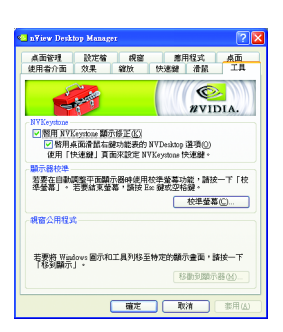

此工具設定頁能改善nView的功能,以適合行動和 桌面使用者。

#### 3.2. 安裝 Win<sup>®</sup> 2000 驅動程式

要安裝顯示卡的驅動程式,請先將我們所附的驅動程式 CD 光碟放入光 碟機中。AUTORUN的程式會自動執行,選取"顯示卡驅動程式"選項並 依安裝精靈的指示安裝驅動程式。

如果 AUTORUN 的程式沒有自動執行,請執行以下步驟:

- 1. 請按下電腦畫面左下角的"開始"鍵。
- 2. 選擇 "執行"選項。
- 3. 在執行對話框中鍵入 "D:\SETUP.exe" (我們假設您的光碟機代號是 D)。
- 4. 按下 "OK"。
- 之後,將會出現一個驅動程式選單畫面。請選"顯示卡驅動程式" 項目進行驅動程式安裝。
- 6. 接著,請依照畫面提示進行安裝,並重新啟動系統。
- 7. 當系統重新啟動之後,系統會將顯示卡的模式定在初始的狀態, 並且會出現 Display Properties 的畫面,請選擇 "OK",並且將顯示卡設 定調整到您最滿意的狀態,此時也代表了您已完成所有的安裝程 序。

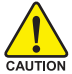

體

中

文

在安裝驅動程式前,請先確認您的 Windows<sup>®</sup> 2000 系統是否已經 用 Windows<sup>®</sup> 2000 Service Pack (或更新版本)更新過了(這將確保您 的作業系統能夠正常的使用顯示卡)。

註:目前僅Windows XP 作業系統支援雙繪圖晶片模式,若您安裝的是Windows 2000, 請不要啟動 SLI 多重圖形處理裝置(GPU)。

## 4.疑難排除與要訣

請參考以下說明協助您排除設備衝突或顯示卡安裝上的問題。若以下說 明還無法解決您的問題,請洽購買的店家或經銷商尋求協助,或至本公 司網站上的服務專區填寫您的問題,我們將盡快給您回覆。

- 檢查此顯示卡正確地安裝於 PCI Express x 16 擴充槽。
- 確認螢幕的15 pin VGA 接頭確實的連接於顯示卡上的螢幕連接頭。
- 確認螢幕及電腦主機都有接上電源接頭。
- 假如需要去關閉任何主機板內建的顯示裝置,進一步的資訊請參考您的主機 板使用手冊或洽購買的店家或經銷商尋求協助。(有一些主機板內建的顯示裝 置無法讓您關閉或設為第二顯示裝置)
- 當您在安裝驅動程式時,確認您所選擇的欲安裝設備是正確的。
- 更多的疑難排除與要訣,請按滑鼠右鍵雙擊快捷列上的Nvidia 圖示,獲得更 多的資訊。
- 假如您在開機期間有問題發生,請將您的電腦設在安全模式。 重新啟動電腦,啟動時按下鍵盤上的F8鍵。在[Windows 進階選項]功能表出 現時,選取安全模式,然後按下ENTER。之後進入裝置管理員確認顯示器介 面卡驅動程式是否正確。
- 如果您的桌上型電腦系統發生鎖定的問題: 確定繪圖加速卡的放置正確,並且是用正確的「控制台」"加入新的硬體"精 靈所安裝的。請嘗試以"安全模式"啟動 Windows。 在不同的系統嘗試使用顯示卡。如果顯示卡在別的系統可以作業的話,問題 可能就是不正確的組態或硬體衝突所造成的。
- 如果您無法設定喜愛的顯示器色彩/解析度 「設定值」頁上可供使用的色彩深度和螢幕解析度 組合要視安裝的圖形加速 器的功能而定。

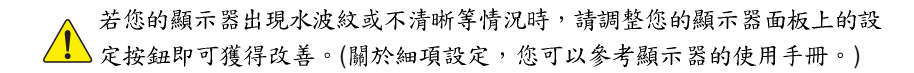

鰵

體

中

## 5.附錄

#### 5.1. 如何更新您顯示卡的 BIOS

#### 5.1.1. 以 DOS 指令更新 BIOS

- 將所下載的VGA BIOS 壓縮檔解壓縮到硬碟或軟碟機磁片。以下步驟以存至 A 軟 碟機之磁片為例。
- 重新啟動您的電腦到MS-DOS模式。若作業系統為Windows XP / 2000,則需準備 一張可開機的磁片,方可進入MS-DOS模式。
- 3. 在 DOS 模式下切换命令列路徑到檔案所在位置,例:A:/>。
- 若您需先備份現有 BIOS 檔,請在 A:\>後輸入 BIOS 更新工具檔名 -s BIOS 檔名 (例: gvf 11 -s nx66t128d.f1)並按Enter。
- 5. 更新 BIOS 時,請在 A:\>後輸入 BIOS 更新工具檔名 -p BIOS 檔名(例: gvf11 -p nx66t128d.f2)並按Enter。
- 6. 更新結束後請重新啟動您的電腦,以便完成更新 VGA BIOS 之步驟。

#### 5.1.2. 以 @VGA 更新 BIOS

體

中

文

 當 GIGABYTE Utility 安裝完成後,可以在工作命令列找到技嘉的小圖示 C,按下 右鍵選擇 @VGA。

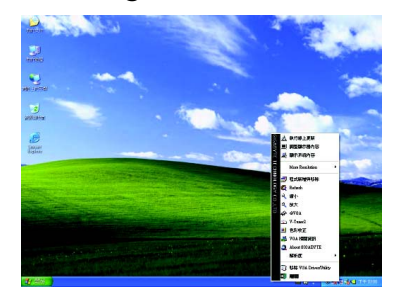

| 🔗 Gigabyte ©VGA BIOS Write                                                                            | r (Build 2004.12.24                                                     | )                                                                           | × |
|----------------------------------------------------------------------------------------------------|-------------------------------------------------------------------------|-----------------------------------------------------------------------------|---|
| Update Method<br>C LiveUpdate<br>From Local File<br>Backup VGA BIOS<br>Flash<br>VGA BIOS Flash Status | Current VGA Car<br>BIOS Version:<br>Flash EEPROM<br>EEPROM ROM<br>About | d Information<br>3D1-68GT E3<br>: AT AT25F1024<br>Size: 64512 bytes<br>Exit |   |
|                                                                                                    | 0%                                                                      |                                                                             |   |
| Ready                                                                                                 |                                                                         |                                                                             | _ |
| @VGA 顯示-                                                                                              | 卡BIOS                                                                   | 更新程式。                                                                       |   |

- 2. 透過Internet 更新BIOS:
  - a. 點選 Live Update,再按下 Flash 按鈕。 @VGA 會自動搜尋下載最新的 BIOS 檔 案並立即更新。(若 @VGA 偵測到您顯示卡的 BIOS 為最新版本, @VGA 則不 會進行更新的動作)
- 3. 不透過Internet 更新BIOS:
  - a. 請先至技嘉網站下載 BIOS 檔案,並將其解壓縮至您的硬碟或磁碟片中。
  - b. 點選From Local File,再按下Flash按鈕。
  - C. 找尋已下載及已解壓縮的顯示卡 BIOS 檔案。
  - d. 依照畫面指示即可完成更新 BIOS。

5.2. 解析度與色彩對照表(在Windows XP下)

| 解析度         | 最大垂直 | 顏 色          |               |                |
|-------------|------|--------------|---------------|----------------|
|             | 更新率  | 8bpp (256 色) | 16bpp (65K 色) | 32bpp(16.7M 色) |
|             | (Hz) | 標準模式         | 高彩模式          | 全彩模式           |
| 320 x 200   | 75   | $\checkmark$ | $\checkmark$  | $\checkmark$   |
| 320 x 240   | 75   | $\checkmark$ | $\checkmark$  | $\checkmark$   |
| 400 x 300   | 75   | $\checkmark$ | $\checkmark$  | $\checkmark$   |
| 480 x 360   | 75   | $\checkmark$ | $\checkmark$  | $\checkmark$   |
| 512 x 384   | 75   | $\checkmark$ | $\checkmark$  | $\checkmark$   |
| 640 x 400   | 75   | $\checkmark$ | $\checkmark$  | $\checkmark$   |
| 640 x 480   | 240  | $\checkmark$ | $\checkmark$  | $\checkmark$   |
| 720 x 480   | 60   | $\checkmark$ | $\checkmark$  | $\checkmark$   |
| 720 x 576   | 60   | $\checkmark$ | $\checkmark$  | $\checkmark$   |
| 800 x 600   | 240  | $\checkmark$ | $\checkmark$  | $\checkmark$   |
| 848 x 480   | 240  | $\checkmark$ | $\checkmark$  | $\checkmark$   |
| 960 x 600   | 240  | $\checkmark$ | $\checkmark$  | $\checkmark$   |
| 1024 x 768  | 240  | $\checkmark$ | $\checkmark$  | Х              |
| 1088 x 612  | 240  | $\checkmark$ | $\checkmark$  | Х              |
| 1152 x 864  | 200  | $\checkmark$ | $\checkmark$  | Х              |
| 1280 x 720  | 170  | $\checkmark$ | $\checkmark$  | Х              |
| 1280 x 768  | 170  | $\checkmark$ | $\checkmark$  | Х              |
| 1280 x 800  | 170  | $\checkmark$ | $\checkmark$  | Х              |
| 1280 x 960  | 170  | $\checkmark$ | $\checkmark$  | Х              |
| 1280 x 1024 | 170  | $\checkmark$ | $\checkmark$  | Х              |
| 1360 x 768  | 170  | $\checkmark$ | $\checkmark$  | Х              |
| 1600 x 900  | 150  | $\checkmark$ | $\checkmark$  | Х              |
| 1600 x 1024 | 120  | $\checkmark$ | $\checkmark$  | Х              |
| 1600 x 1200 | 120  | $\checkmark$ | $\checkmark$  | Х              |
| 1920 x 1080 | 100  | $\checkmark$ | $\checkmark$  | Х              |
| 1920 x 1200 | 100  | $\checkmark$ | $\checkmark$  | Х              |
| 1920 x 1440 | 85   | $\checkmark$ | $\checkmark$  | $\checkmark$   |
| 2048 x 1536 | 85   | $\checkmark$ | $\checkmark$  | $\checkmark$   |

GeForce 6800 GT Single Display Stardard Modes

\*列表中之解析度會依您所使用的顯示器而有不同,此表僅供參考。

鰵

| 敏系 |
|----|
| 體  |
| 中  |
| 文  |

|  | 敏系 |
|--|----|
|  | 體  |
|  | 中  |
|  | 文  |
|  |    |